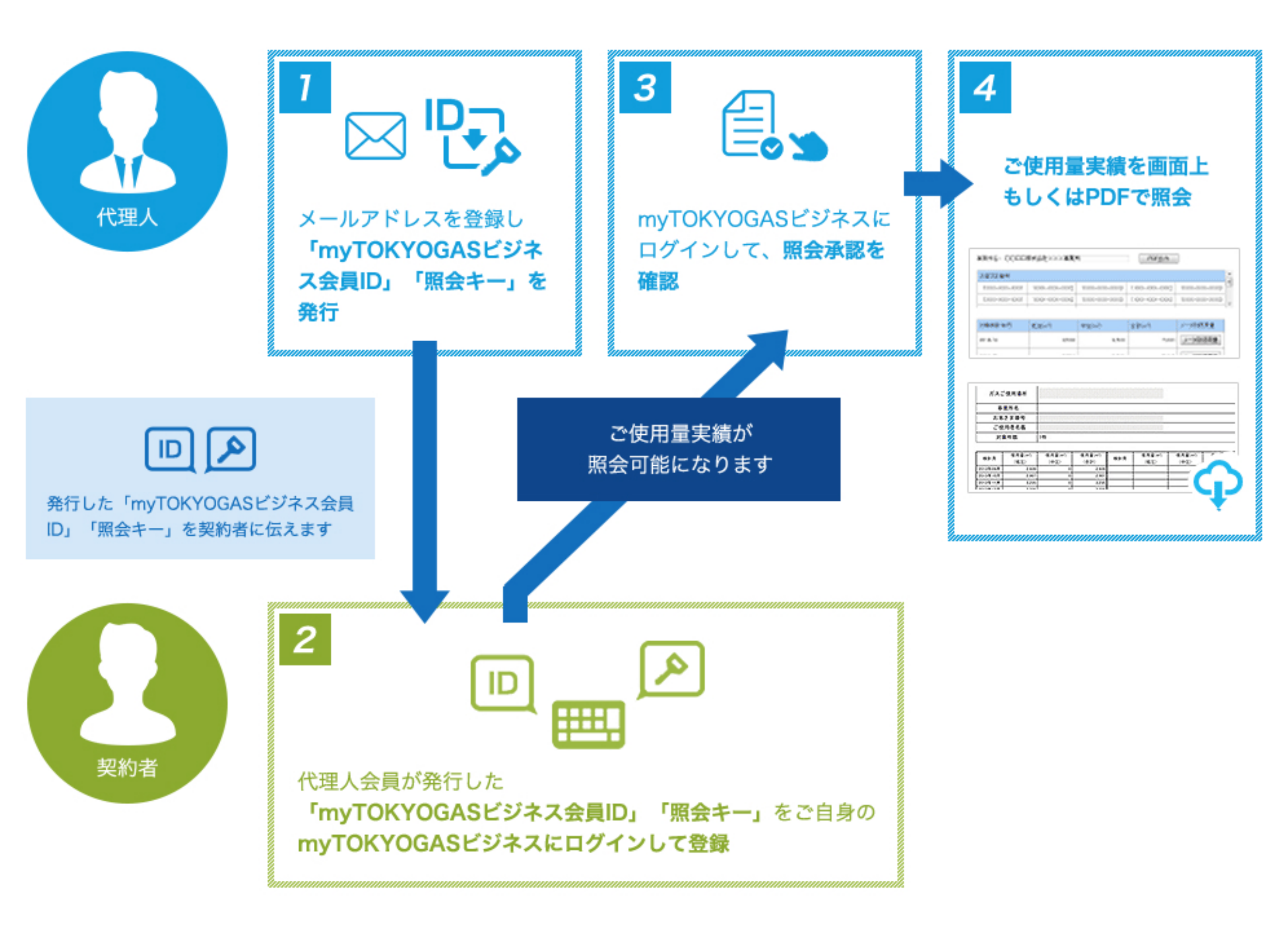

## 代理人会員登録の手順

MY TOKYO GAS メールアドレスの産業 会員規約および個人情報のお取扱いについて確認後、 メールフドレスの保護 金融業務の人 金融業務人力の構成 金融争込用で 同意したうえで、メールアドレスを登録してください。 あいたというのです。からいのらみたいまでたかールフロンを集めイージです。 と思うまたゲールフロンスを入力、重要が少く生死、ていたみ、 代達人知らご使用金装会サービンの構築またもうたご確認したがい -3.71 ung and the balance with a distant of the second 8.5 8475

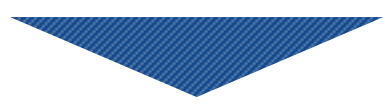

会員登録手続き用URLをお知らせするメールが東京ガスから届きます。 メールに記載されている登録用URLにアクセスし、代理人会員情報を 入力してください。

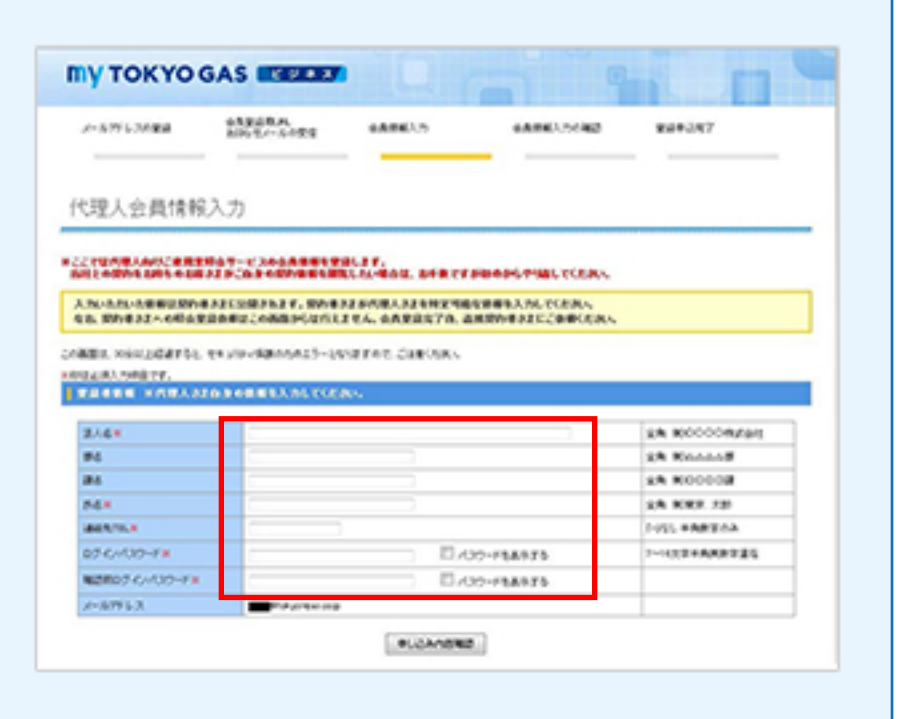

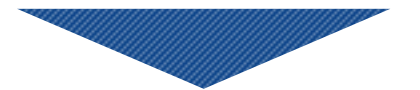

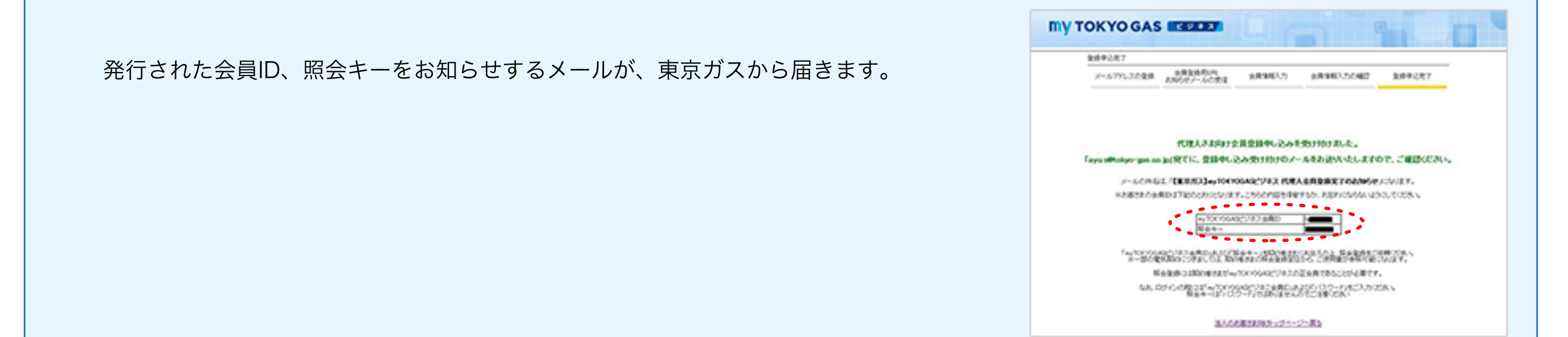

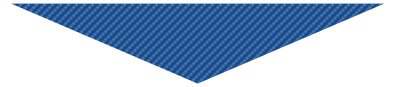

## myTOKYOGAS ビジネス会員ID、照会キーを、照会したい契約をお持ちの正会員にお伝えし、照会登録を依頼してください。 ※正会員による照会登録が完了するまでは、ログインしてもご使用量に関する情報はご覧いただけません。

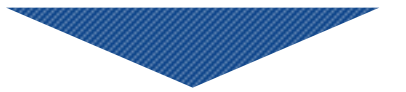

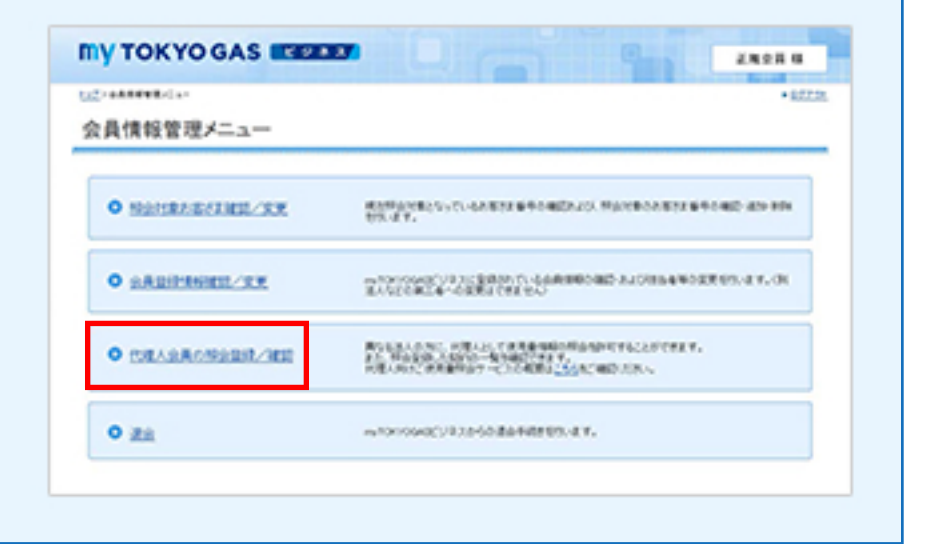

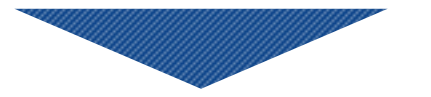

代理人に照会させるお客さま番号をプルダウンから選択します。 代理人から伝えられた代理人会員ID および照会キーを入力します。 代理人に照会登録が完了したことを伝える登録完了メールを送る/送らないを選択し、 確認ボタンをクリックします。

myTOKYOGASビジネスにログインし、「会員情報管理」画面から

「代理人会員の照会登録/確認」をクリックします。

| Carl MARKEDCAR HIGHA                                                                                                    | 10424                                    |                                                                                                    |                                              |                                | • 823                                                                                                    |
|----------------------------------------------------------------------------------------------------|------------------------------------------|----------------------------------------------------------------------------------------------------|----------------------------------------------|--------------------------------|----------------------------------------------------------------------------------------------------|
| 理人会員の照会登録                                                                                                    | £.                                       |                                                                                                    |                                              |                                |                                                                                                    |
|                                                                                                    |                                          |                                                                                                    |                                              |                                |                                                                                                    |
| ACCESSION OF THE OWNER OF THE OWNER OF THE OWNER OF THE OWNER OF THE OWNER OF THE OWNER OF THE OWNER OF THE OWNER OF T                                                                                                    | LOAN SMILLARA                            |                                                                                                    | UEAD-AMAIAA                                  | 0802804-1                      | 23301088-6528                                                                                                    |
| the second second second second second second second second second second second second second second second se                                                                                                    | and a second second second               | a second second s | the second second                            |                                | and a second second sec |
| TUTAL                                                                                                    |                                          |                                                                                                    |                                              |                                |                                                                                                    |
| RETA-AICESIERFS                                                                                                    | CORACEBRICAS                             | NO.COMPANY                                                                                                    | r.1081-0896                                  | ****                           | STREEVANSED                                                                                                    |
| REF-ATERSTREFTS                                                                                                    |                                          | NUCCORNER OF                                                                                                    | 1.108A~6886                                  | 48891.41 180<br>241/27.        | SCHEROL MARKEN                                                                                                    |
| LECEN-<br>META-AITGORERIS<br>BEBBICCREACESHED                                                                                                    | 108.45.2.9.2.00                          | NUCCORUS                                                                                                    | 5.158A~0886<br>02203-54848                   | 48890.45480<br>20478 F.        | INTESALUEBRICE                                                                                                    |
| CONCERNENT OF CONTRACTOR OF CONTRACTOR OF CONT | 108.45.2882.768<br>127725, -260425       | NGC DARK I                                                                                                    | 5.108A~6886<br>022036648518                  | 48890.401480<br>204727.        | aresonorances                                                                                                    |
| ACCAN<br>BRITANTONALISHER<br>BRENCOMALISHER<br>COR<br>BRENCOMALISHER                                                                                                    | 170年人に登場用での40<br>日前ですが、一部の電気<br>170年人を用の | NG-254721<br>NK-27211                                                                                                    | 1.108A~0886<br>0.2203-64848<br>088775        | 48890.00.460<br>2012 T.        | Lana                                                                                                    |
| ACCENT AUTOMATINE<br>BRETCHORACIABLE<br>COM<br>RALES<br>T2284                                                                                                    | PORAL RARTON                             | NGERAFET<br>REFECTED                                                                                                    | F. 代現人へのおから<br>は正知日から中間代展<br>前用でアメール<br>送り、・ | 44490.00-460<br>200/27.<br>460 |                                                                                                    |

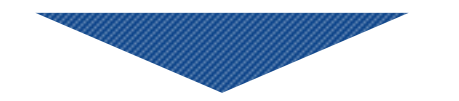

入力した会員ID に該当する代理人会員情報が表示されます。 照会を許可したい代理人に間違いないか確認し、「閉じる」をクリックします。

| の理人情報      |                 |
|------------|-----------------|
| 8,AD       | 10              |
| - 4会報      |                 |
| <b>张人名</b> | テスト代理人          |
| 5-6        |                 |
| 第8         |                 |
| 东西         | テスト大郎           |
| 表给先TEL     | 000000000       |
| パールフドレス    | Independence jo |

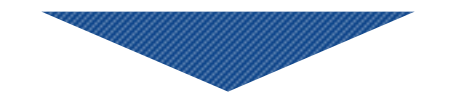

## 代理人会員に間違いがないかの確認が完了したら「登録」をクリックします。

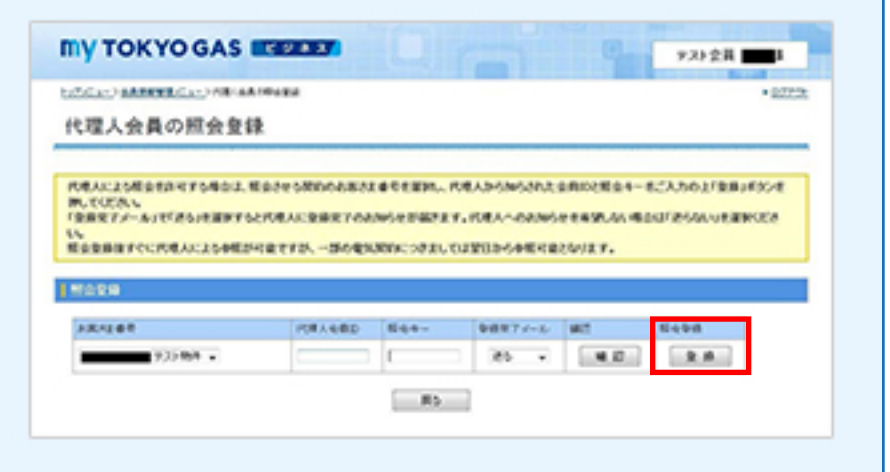

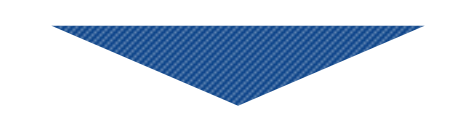

代理人へ照会を許可するに当たり、同意していただく事項が表示されます。 それぞれの項目を読み同意できる場合にはチェックボックスにチェックをし、 「登録」をクリックします。

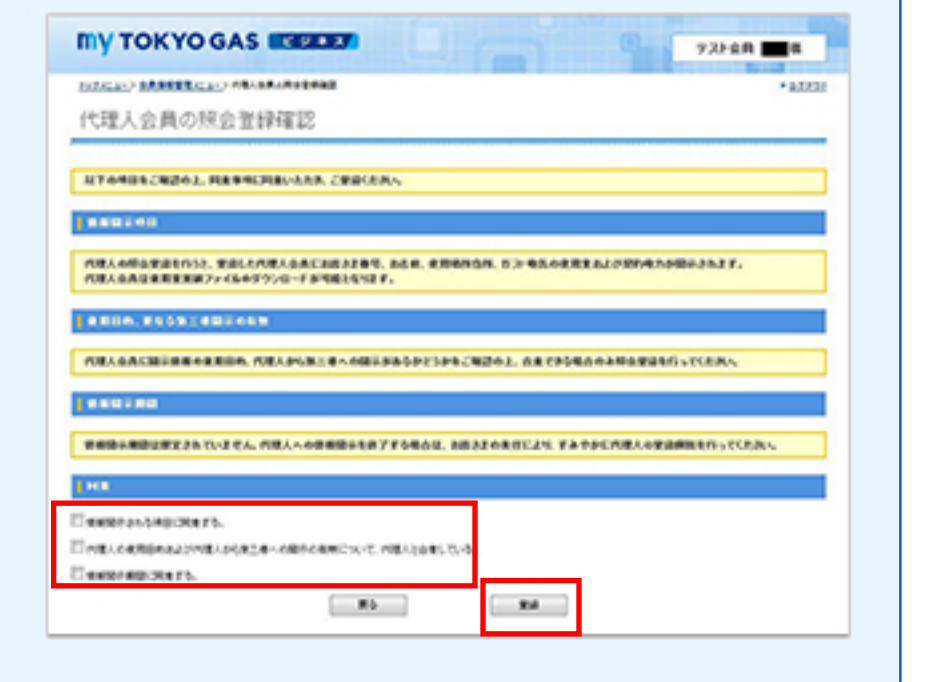

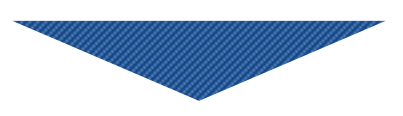

代理人会員の照会登録が完了しました。 代理人は登録されたお客さま番号について「ご使用量に関する照会」の 各メニューが利用できるようになります。

|                                         | COLUMN STRANGS                                  |                                          |                                        |                                                         |                                 |              | · 87772 |
|-----------------------------------------|-------------------------------------------------|------------------------------------------|----------------------------------------|---------------------------------------------------------|---------------------------------|--------------|---------|
| 现人会                                     | 戦の無会登録                                          |                                          |                                        |                                                         |                                 |              |         |
| 8.48183                                 | REFLECT.                                        |                                          |                                        |                                                         |                                 |              |         |
| excasina<br>N.<br>IBR7.4- Al<br>ARBARCE | 19470800, 863<br>(185368876520)<br>708452596848 | €980-9883<br>  . :¥257-98<br>  . :5-3943 | ************************************** | 1.94,44,28,28,28,<br>02,1,44,98,48,4<br>03,94,499,48,14 | 42141-841<br>42141-841<br>12 F. | 0.040.063    | KARA    |
| P#5188                                  |                                                 | PELARO                                   | 1044-                                  | \$887.0%                                                | 82                              | 0484         |         |
| _                                       | . 1010                                          | -                                        | -                                      | 35                                                      |                                 |              | 1       |
|                                         |                                                 |                                          |                                        |                                                         |                                 |              |         |
|                                         | -1                                              |                                          |                                        |                                                         |                                 |              |         |
|                                         | -                                               | 102-04                                   |                                        |                                                         |                                 |              |         |
| 2018 A 1107.0                           | 7177,414                                        | 680                                      | 2.14                                   | 6.4                                                     | 4                               | 80           | 8,000   |
| 2 2 2 4 1 1 1 1 1 1 1 1 1 1 1 1 1 1 1 1 | 767%484                                         | 102-306<br>6.80                          | 8.14<br>9.201983                       | Ea4                                                     | 4                               | 80<br>. 8. 0 | 8.MIN   |

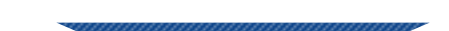

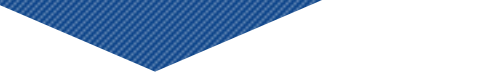

## 実績照会の手順

登録完了メールを「送る」と選択した場合は、代理人会員の登録メールアドレスに照会登録完了のお知らせメールが届きます。

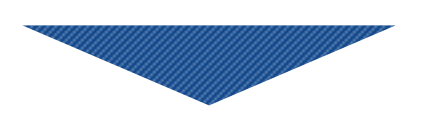

代理人会員登録の際に発行されたIDとパスワードで、 myTOKYOGASビジネスにログインしてください。

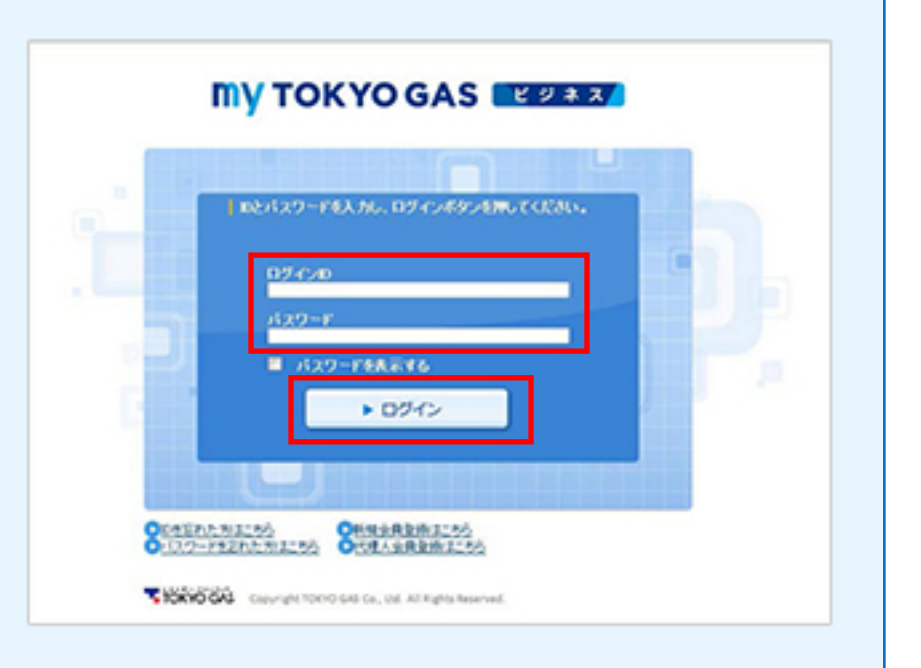

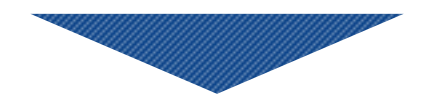

myTOKYOGASビジネスにログインし、トップメニューの「ご使用量実績照会サービス」画面から 「ご使用量に関する照会メニュー」をクリックします。

| MY TOKYO GAS                                                                                                    |                                  | 9231083.88 |
|----------------------------------------------------------------------------------------------------|----------------------------------|------------|
| トップメニュー                                                                                                    |                                  | + 8272     |
| Million (Construction) (Construction) (Construction | ##228世纪代理説でTAL<br>##-10月1月第一年日   |            |
| サービスメニュー                                                                                                    |                                  | _          |
| C232204937-C2                                                                                                    | さまさえのちょう 知知の代用単形体の明白なりウァービスです。   |            |
| 合利メニュー                                                                                                    |                                  |            |
| O REMARKING AN                                                                                                    | AND ARROWN AND A CONTRACT        |            |
| 0 132-00RX                                                                                                    | SASERIOLS.2005-02-122F1にというすめます。 |            |
|                                                                                                    |                                  |            |

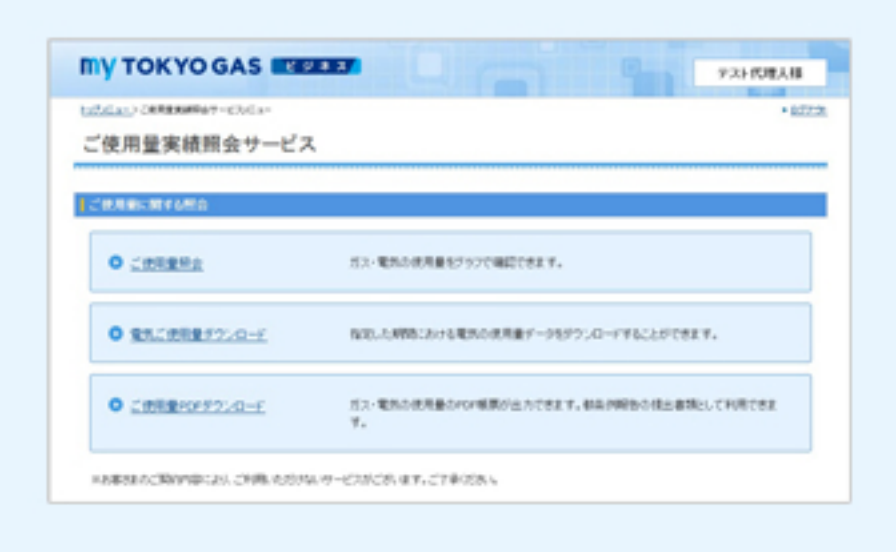